#### FY16 TEACHER & SCHOOL-BASED LEADER FINAL EVALUATIONS

## How to Access & Sign Employee Evaluations in PeopleSoft

Please use the following step-by-step directions to access your FY16 employee evaluation. Should you encounter any difficulty along the way, please contact the Department of Professional Development at 561-649-6839 or PX 46839.

### From the Portal:

- Click on the **PeopleSoft** link.
- Click Human Capital Management.
- Click Main Menu.
- Click Self Service.
- Click Performance Management.
- Click Evaluations.
- Select the Fiscal Year 2016 hyperlink in the Fiscal Year Column to display your 2016 Evaluation.
- Carefully review the contents.
- Select the "I agree with the contents" or "I disagree with the contents" box.
- Click on the **Submit Signature** button.
- A Signature Confirmation window will display.
- Click the **OK** button.
- Click on the **Printable Version** button to view or print the signed evaluation.

### Note:

Please follow the same pathway to return after your supervisor has signed the evaluation or to view or print at a later date a signed evaluation. Navigate to: Self Service> Performance Management > Evaluations

| HOOL DIA RECICOL                                                                                                    | THE SCHOOL DISTRICT OF PALM BEACH CO<br>Annual Evaluation Report for Te                                                                                                    | eachers                                                                                                    |
|----------------------------------------------------------------------------------------------------|----------------------------------------------------------------------------------------------------|----------------------------------------------------------------------------------------------------|
| This form is to serve as a per<br>elates to the teacher's <b>instr</b> i                                                                                                    | nanent record of an administrator's evaluation of a teacher's performance during a<br>ctional practice using the <i>Marzano Model</i> (Art and Science of Teaching Framewr                                                                                                    | a specific period. It is based on specific criteria as it<br>ork) resulting in the midyear evaluation level. |
| Employee ID # <u>EMPLIC</u><br>School/Fiscal Yr: <u>FISCAL</u><br>School/Dept <u>DEPTIC</u>                                                                                                    | First Name: <u>FIRST_NAME</u> Last Name: <u>LAST_NAME</u><br><u>YEAR</u> Job Title: <u>PB_JOBCODE_DESCR</u><br><u>PB_DEPT_DESCR</u>                                                                                                    |                                                                                                    |
| PERFORMANCE LEVELS                                                                                                    | <b>^</b>                                                                                                    |                                                                                                    |
| Instructional Practice<br>PB_EVAL_IPC_SCOR                                                                                                    | Student Growth Student Growth Score Type<br>E PB_EVAL_SLO_SCORE PL_EVAL_ASSIGN_TYP                                                                                                    | Evaluation Level<br>PB_PERS_EVALUATION                                                                       |
| eview carefully select agre                                                                                                    | or disagree, and electrowally sign                                                                                                    |                                                                                                    |
| Review carefully, select agre<br>'his evaluation has been rev                                                                                                    | or disagree, and electronically sign.                                                                                                    | the contents.                                                                                                |
| Review carefully, select agre<br>"his evaluation has been rev<br>further understand that by s<br>Ay signature merely demons                                                                                                    | or disagree, and electron cally sign.<br>awed by me. I agree with the contents I disagree with the<br>gning this form, I do not waive any right I have under the Collective Bargaining Agr<br>rates receipt of the document and does not necessarily indicate agreement with the                                                                                                    | che contents.<br>reement or law.<br>e contents.                                                              |
| Review carefully, select agre<br>'his evaluation has been rev<br>further understand that by s<br>Ay signature merely demons                                                                                                    | e or disagree, and electerically sign.<br>awed by me. I agree with the contents I disagree with t<br>gning this form, I do not waive any right I have under the Collective Bargaining Agr<br>rates receipt of the document and does not necessarily indicate agreement with th                                                                                                    | the contents.<br>reement or law.<br>re contents.                                                             |
| Review carefully, select agre<br>This evaluation has been rev<br>further understand that by s<br>Ay signature merely demons<br>.0 = Highly Effective                                                                             | e or disagree, and electroncally sign.<br>awed by me. I agree with the contents I disagree with t<br>gning this form, I do not waive any right I have under the Collective Bargaining Agr<br>rates receipt of the document and does not necessarily indicate agreement with th<br><u>PB EMPL SIGNATURE</u><br><u>Employee Signature</u>                                                     | the contents.<br>reement or law,<br>re contents.<br><u>PB_EMPL_SIGN_DT</u><br>Date                           |
| Review carefully, select agre<br>This evaluation has been rev<br>further understand that by s<br>dy signature merely demons<br>1.0 = Highly Effective<br>1.0 = Effective<br>:0 = Developing / Needs Impro<br>.0 = Unsatisfactory | e or disagree, and electroncally sign.<br>ewed by me. I agree with the contents I disagree with t<br>gning this form, I do not waive any right I have under the Collective Bargaining Agr<br>rates receipt of the document and does not necessarily indicate agreement with th<br><u>PB EMPL SIGNATURE</u><br>Employee Signature<br>rement <u>PB PRIN SIGNATURE</u><br>Supervisor Signature | the contents:<br>reement or law,<br>re contents.<br>PB EMPL SIGN DT<br>Date<br>PB PRIN SIGN DT<br>Date       |

# FY16 TEACHER & SCHOOL-BASED LEADER FINAL EVALUATIONS How to Access the 2015-2016 Evaluation Data and Summary Report

**Follow this path**: PeopleSoft – Self-Service – Peformance Management – Evaluations – Choose 2016 – Click on the button "Annual Evaluation Report for Teachers"

## Note:

- The link to the inquiry form is at the bottom of the report

| //Dept 2191                                                                                                    | Wellington High                                                                                                    |                                                                                          | Anr                                                                                                    | ual Evaluation Report for Teachers |
|----------------------------------------------------------------------------------------------------|----------------------------------------------------------------------------------------------------|------------------------------------------------------------------------------------------|----------------------------------------------------------------------------------------------------|------------------------------------|
| ERFORMANCE LEVELS                                                                                                    |                                                                                                    | r                                                                                        |                                                                                                    |                                    |
| Instructional Practice (65%)                                                                                                    | Student Growth (33%)                                                                                                    | Deliberate Practice (2%)                                                                 | Student Growth Score Type                                                                                     | Final Evaluation                   |
| 3.0                                                                                                    | 3.0                                                                                                    | 4.0                                                                                      | Teacher                                                                                                    | Effective                          |
| Effective                                                                                                    | Effective                                                                                                    | Highly Effective                                                                         |                                                                                                    |                                    |
| eview carefully, select agree or dis<br>s evaluation has been reviewed by<br>inther understand that by signing the<br>signature merely demonstrates r                                     | agree, and electronically sign.<br>me. I agree with the<br>his form I do not waive any right<br>eceipt of the document and doe                       | e contents I I<br>I have under the Collective Barga<br>s not necessarily indicate agreem | disagree with the contents<br>ining Agreement or law.<br>ent with the contents.                               | Submit Signature                   |
| eview carefully, select agree or dis<br>s evaluation has been reviewed by<br>inther understand that by signing th<br>signature merely demonstrates r<br>Teacher Signat                    | agree, and electronically sign.<br>me. I agree with the<br>bis form I do not waive any right<br>eccipt of the document and does<br>ure               | e contents I<br>I have under the Collective Barga<br>s not necessarily indicate agreem   | disagree with the contents<br>ining Agreement or law.<br>ent with the contents.<br>Date Signed                | Submit Signature                   |
| eview carefully, select agree or dis<br>s evaluation has been reviewed by<br>inther understand that by signing to<br>signature merely demonstrates r<br>Teacher Signat<br>Administrator S | agree, and electronically sign.<br>me. I agree with the<br>his form I do not waive any right<br>ecceipt of the document and doer<br>ture<br>ignature | e contents I I<br>I have under the Collective Barga<br>s not necessarily indicate agreem | disagree with the contents<br>ining Agreement or law.<br>ent with the contents.<br>Date Signed<br>Date Signed | Submit Signature                   |